# Kurzanleitung Ceraphant PTC31B, PTP31B, PTP33B IO-Link

Prozessdruckmessung

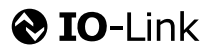

KA01404P/00/DE/02.20

71497969 2020-10-15

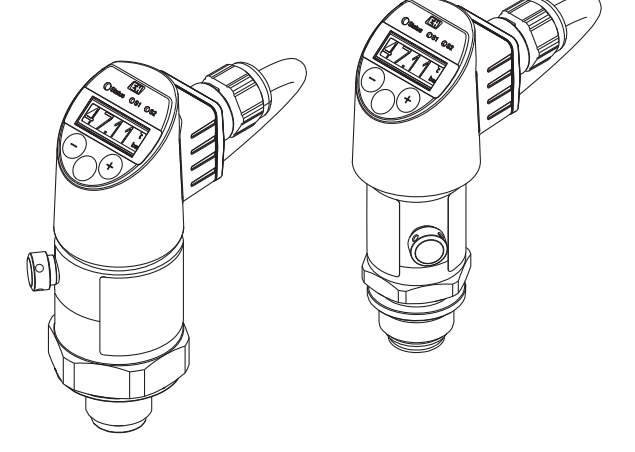

Diese Anleitung ist eine Kurzanleitung, sie ersetzt nicht die zugehörige Betriebsanleitung.

Ausführliche Informationen zu dem Gerät entnehmen Sie der Betriebsanleitung und den weiteren Dokumentationen: Für alle Geräteausführungen verfügbar über:

- Internet: www.endress.com/deviceviewer
- Smartphone/Tablet: Endress+Hauser Operations App

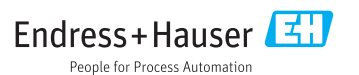

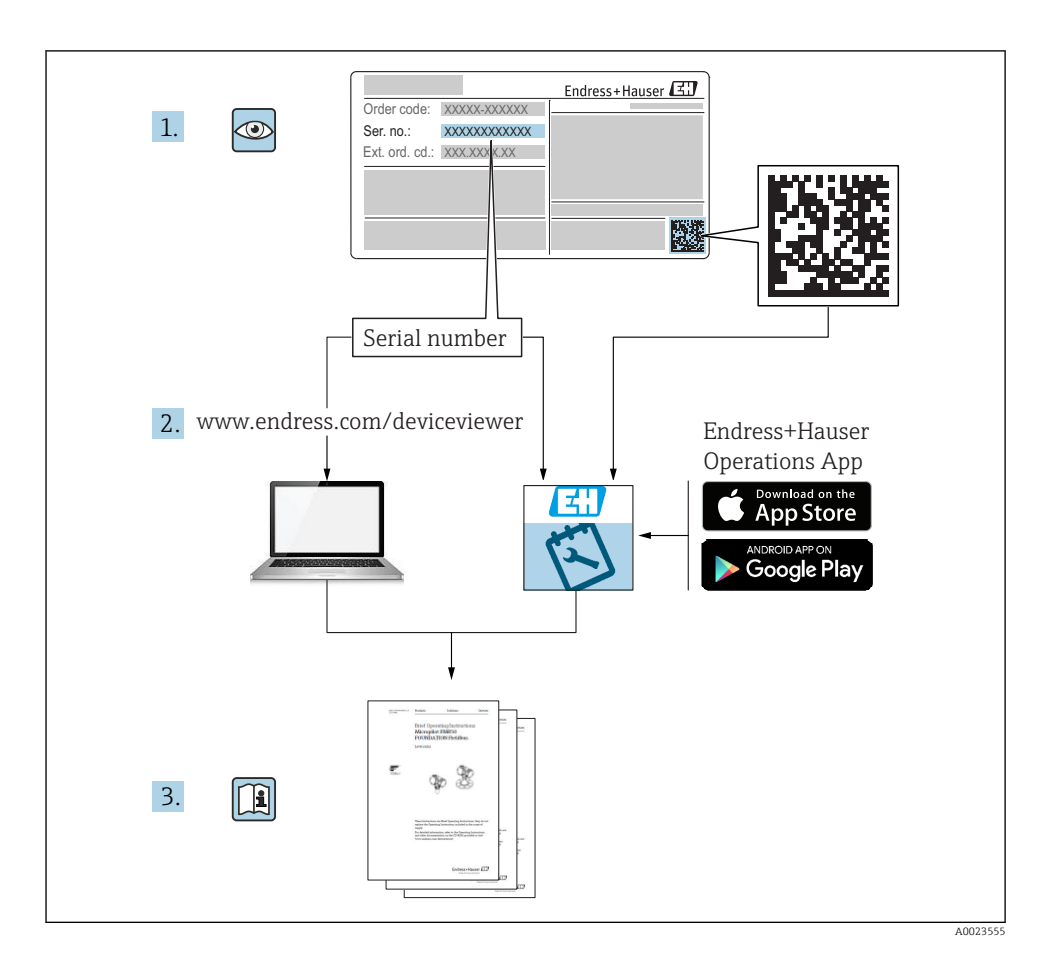

# Inhaltsverzeichnis

| <b>1</b><br>1.1<br>1.2<br>1.3<br>1.4<br>1.5        | Hinweise zum Dokument                                                                                                    | • 4<br>• 4<br>• 4<br>• 5<br>• 6<br>• 7              |
|----------------------------------------------------|----------------------------------------------------------------------------------------------------|-----------------------------------------------------|
| 2<br>2.1<br>2.2<br>2.3<br>2.4<br>2.5               | Grundlegende Sicherheitshinweise                                                                                                    | 8<br>. 8<br>. 8<br>. 9<br>. 9<br>. 9<br>. 9         |
| 3                                                  | Produktbeschreibung                                                                                                    | . 9                                                 |
| <b>4</b><br>4.1<br>4.2<br>4.3<br><b>5</b><br>5.1   | Warenannahme und Produktidentifizierung                                                                                                    | 10<br>10<br>11<br>11<br>12<br>. 12                  |
| 5.2<br>5.3<br>5.4<br>5.5                           | Emindus der Eindaufage .<br>Montageort .<br>Montagehinweise bei Sauerstoffanwendungen .<br>Montagekontrolle .                                                                                                    | . 12<br>13<br>14<br>. 14                            |
| 6.1<br>6.2<br>6.3<br>6.4                           | Elektrischer Anschluss                                                                                                    | 14<br>14<br>18<br>18<br>19                          |
| <b>7</b> 7.1 7.2 7.3 7.4 7.5 7.6 7.7 7.8           | Bedienungsmöglichkeiten<br>Bedienung mit Bedienmenü .<br>Bedienung mit Vor-Ort-Anzeige .<br>Allgemeine Werteverstellung und Abweisung unzulässiger Eingaben<br>Navigation und Auswahl aus Liste .<br>Bedienung verriegeln und entriegeln .<br>Navigationsbeispiele .<br>Status LEDs .<br>Rücksetzen auf Werkeinstellung (Reset) . | <b>19</b><br>19<br>21<br>22<br>24<br>26<br>26<br>27 |
| 8                                                  | Systemintegration                                                                                                    | 27                                                  |
| <b>9</b><br>9.1<br>9.2<br>9.3<br>9.4<br>9.5<br>9.6 | Inbetriebnahme<br>Installations- und Funktionskontrolle .<br>Inbetriebnahme mit Bedienmenü .<br>Druckmessung konfigurieren .<br>Lageabgleich durchführen .<br>Prozessüberwachung parametrieren .<br>Anwendungsbeispiele .                                                                                                    | 28<br>28<br>29<br>31<br>35<br>36                    |
| 10                                                 | Übersicht Bedienmenü Vor-Ort-Anzeige                                                                                                    | 36                                                  |
| 11                                                 | Übersicht Bedienmenü IO-Link                                                                                                    | 39                                                  |

# 1 Hinweise zum Dokument

# 1.1 Dokumentfunktion

Die Anleitung liefert alle wesentlichen Informationen von der Warenannahme bis zur Erstinbetriebnahme.

# 1.2 Verwendete Symbole

# 1.2.1 Warnhinweissymbole

| Symbol          | Bedeutung                                                                                                    |
|-----------------|----------------------------------------------------------------------------------------------------|
| <b>A</b> GEFAHR | <b>GEFAHR!</b><br>Dieser Hinweis macht auf eine gefährliche Situation aufmerksam, die, wenn sie nicht vermie-<br>den wird, zu Tod oder schwerer Körperverletzung führen wird.         |
| A WARNUNG       | WARNUNG!<br>Dieser Hinweis macht auf eine gefährliche Situation aufmerksam, die, wenn sie nicht vermie-<br>den wird, zu Tod oder schwerer Körperverletzung führen kann.               |
|                 | <b>VORSICHT!</b><br>Dieser Hinweis macht auf eine gefährliche Situation aufmerksam, die, wenn sie nicht vermieden wird, zu leichter oder mittelschwerer Körperverletzung führen kann. |
| HINWEIS         | HINWEIS!<br>Dieser Hinweis enthält Informationen zu Vorgehensweisen und weiterführenden Sachverhal-<br>ten, die keine Körperverletzung nach sich ziehen.                              |

### 1.2.2 Elektrische Symbole

| Symbol | Bedeutung                                                                                                    | Symbol   | Bedeutung                                                                                                    |
|--------|----------------------------------------------------------------------------------------------------|----------|----------------------------------------------------------------------------------------------------|
|        | Schutzleiteranschluss<br>Eine Klemme, die geerdet werden<br>muss, bevor andere Anschlüsse herge-<br>stellt werden dürfen. | <u> </u> | <b>Erdanschluss</b><br>Eine geerdete Klemme, die vom<br>Gesichtspunkt des Benutzers über ein<br>Erdungssystem geerdet ist. |

## 1.2.3 Werkzeugsymbole

| Symbol   | Bedeutung      |
|----------|----------------|
| Ŕ        | Gabelschlüssel |
| A0011222 |                |

### 1.2.4 Symbole für Informationstypen

| Symbol | Bedeutung                                                                   | Symbol                            | Bedeutung                                                   |
|--------|-----------------------------------------------------------------------------|-----------------------------------|-------------------------------------------------------------|
|        | <b>Erlaubt</b><br>Abläufe, Prozesse oder Handlungen,<br>die erlaubt sind.   | i                                 | <b>Tipp</b><br>Kennzeichnet zusätzliche Informatio-<br>nen. |
| X      | <b>Verboten</b><br>Abläufe, Prozesse oder Handlungen,<br>die verboten sind. | <b>1.</b> . <b>2.</b> . <b>3.</b> | Handlungsschritte                                           |
|        | Verweis auf Dokumentation                                                   | -►                                | Ergebnis eines Handlungsschritts                            |
|        | Verweis auf Abbildung                                                       |                                   | Sichtkontrolle                                              |
|        | Verweis auf Seite                                                           |                                   |                                                             |

### 1.2.5 Symbole in Grafiken

| Symbol      | Bedeutung         |
|-------------|-------------------|
| 1, 2, 3     | Positionsnummern  |
| 1. , 2. , 3 | Handlungsschritte |
| A, B, C,    | Ansichten         |

# 1.3 Dokumentation

Die aufgelisteten Dokumenttypen sind verfügbar: Im Download-Bereich der Endress+Hauser Internetseite: www.endress.com → Download

### 1.3.1 Technische Information (TI): Planungshilfe für Ihr Gerät

PTC31B: TI01130P

PTP31B: TI01130P

PTP33B: TI01246P

Das Dokument liefert alle technischen Daten zum Gerät und gibt einen Überblick, was rund um das Gerät bestellt werden kann.

#### 1.3.2 Betriebsanleitung (BA): Ihr Nachschlagewerk

Geräte mit IO-Link: BA01911P

Die Anleitung liefert alle Informationen, die in den verschiedenen Phasen des Lebenszyklus vom Gerät benötigt werden: Von der Produktidentifizierung, Warenannahme und Lagerung über Montage, Anschluss, Bedienungsgrundlagen und Inbetriebnahme bis hin zur Störungsbeseitigung, Wartung und Entsorgung.

# 1.4 Begriffe und Abkürzungen

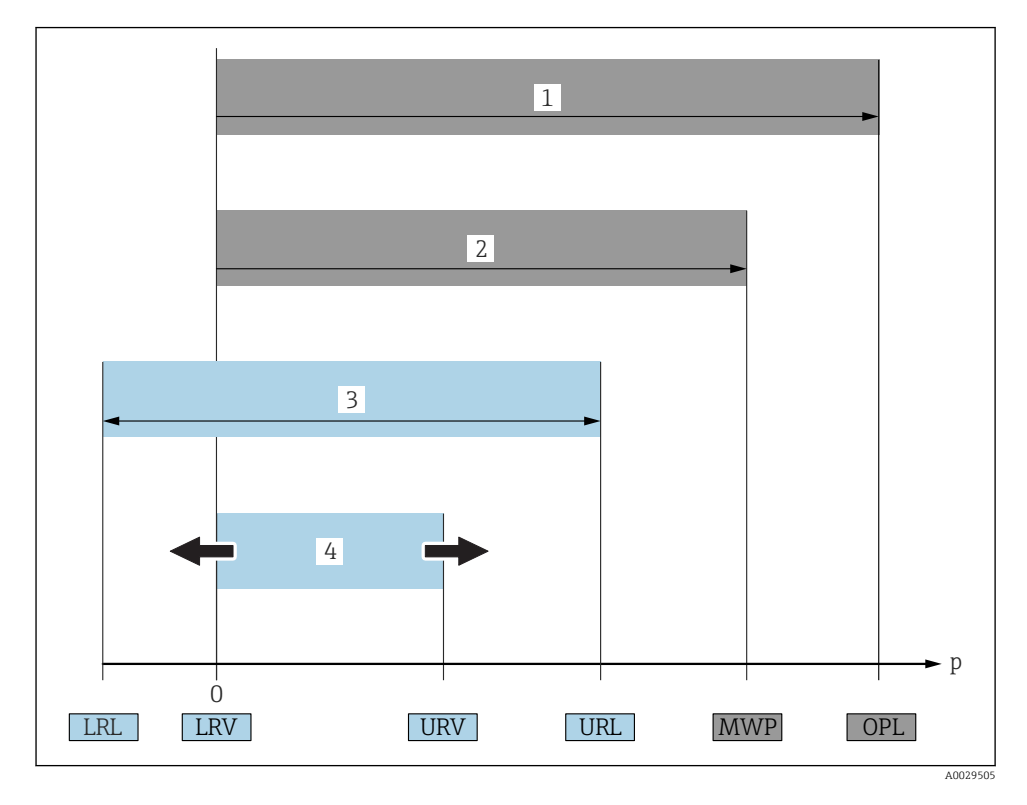

| Posi-<br>tion | Begriff/Abkür-<br>zung           | Erklärung                                                                                                    |
|---------------|----------------------------------|----------------------------------------------------------------------------------------------------|
| 1             | OPL                              | Der OPL (Over Pressure Limit = Sensor Überlastgrenze) für das Messgerät ist abhängig<br>vom druckschwächsten Glied der ausgewählten Komponenten, d.h. neben der Messzelle<br>ist auch der Prozessanschluss zu beachten. Beachten Sie auch die Druck-Temperaturab-<br>hängigkeit. Für die entsprechenden Normen und weitere Hinweise siehe Kapitel "Druck-<br>angaben" in der Betriebsanleitung.<br>Der OPL darf nur zeitlich begrenzt angelegt werden.                                          |
| 2             | MWP                              | Der MWP (Maximum Working Pressure/max. Betriebsdruck) für die Sensoren ist<br>abhängig vom druckschwächsten Glied der ausgewählten Komponenten, d.h. neben der<br>Messzelle ist auch der Prozessanschluss zu beachten. Beachten Sie auch die Druck-Tem-<br>peraturabhängigkeit. Für die entsprechenden Normen und weitere Hinweise siehe Kapi-<br>tel "Druckangaben" in der Betriebsanleitung.<br>Der MWP darf unbegrenzt am Gerät anliegen.<br>Der MWP befindet sich auch auf dem Typenschild. |
| 3             | Maximaler Sen-<br>sormessbereich | Spanne zwischen LRL und URL<br>Dieser Sensormessbereich entspricht der maximal kalibrierbaren/justierbaren Mess-<br>spanne.                                                                                                    |

| Posi-<br>tion | Begriff/Abkür-<br>zung                    | Erklärung                                                                                                    |
|---------------|-------------------------------------------|----------------------------------------------------------------------------------------------------|
| 4             | Kalibrierte/<br>Justierte Mess-<br>spanne | Spanne zwischen LRV und URV<br>Werkeinstellung: OURL<br>Andere kalibrierte Messspannen können kundenspezifisch bestellt werden. |
| р             | -                                         | Druck                                                                                                    |
| -             | LRL                                       | Lower range limit = untere Messgrenze                                                                                           |
| -             | URL                                       | Upper range limit = obere Messgrenze                                                                                            |
| -             | LRV                                       | Lower range value = Messanfang                                                                                                  |
| -             | URV                                       | Upper range value = Messende                                                                                                    |
| -             | TD (Turn down)                            | Messbereichsspreizung<br>Beispiel - siehe folgendes Kapitel.                                                                    |

# 1.5 Turn down Berechnung

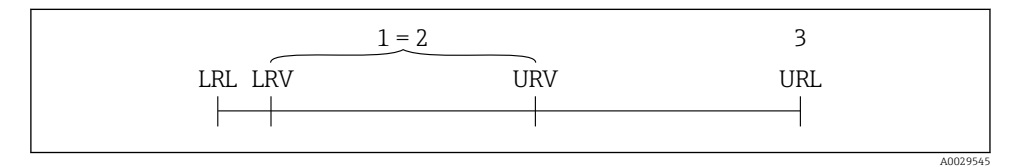

1 Kalibrierte/Justierte Messspanne

2 Auf Nullpunkt basierende Spanne

3 Obere Messgrenze

#### Beispiel

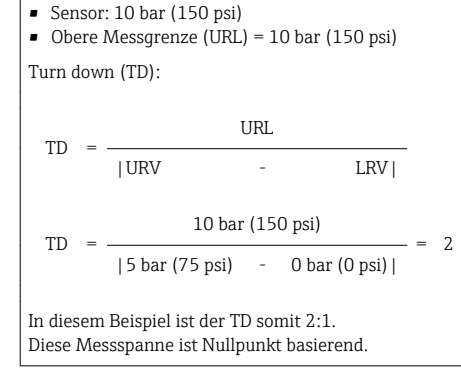

- Kalibrierte/Justierte Messspanne: 0 ... 5 bar (0 ... 75 psi)
- Messanfang (LRV) = 0 bar (0 psi)
- Messende (URV) = 5 bar (75 psi)

# 2 Grundlegende Sicherheitshinweise

# 2.1 Anforderungen an das Personal

Das Personal muss für seine Tätigkeiten folgende Bedingungen erfüllen:

- Ausgebildetes Fachpersonal: Verfügt über Qualifikation, die dieser Funktion und Tätigkeit entspricht
- Vom Anlagenbetreiber autorisiert
- Mit den nationalen Vorschriften vertraut
- Vor Arbeitsbeginn: Anweisungen in Anleitung und Zusatzdokumentation sowie Zertifikate (je nach Anwendung) lesen und verstehen
- Anweisungen und Rahmenbedingungen befolgen

# 2.2 Bestimmungsgemäße Verwendung

### 2.2.1 Anwendungsbereich und Prozessmedien

Der Ceraphant ist ein Druckschalter zur Messung und Überwachung von Absolut- und Relativdruck in Industrieanlagen. Die prozessberührenden Materialien des Messgerätes müssen gegen die Messstoffe hinreichend beständig sein.

Das Messgerät darf für folgende Messungen (Prozessgrößen) eingesetzt werden

- unter Einhaltung der in den "Technischen Daten" angegebenen Grenzwerte
- unter Einhaltung der Rahmenbedingungen welche in dieser Anleitung aufgelistet sind.

## Gemessene Prozessgröße

Relativdruck oder Absolutdruck

### Berechnete Prozessgröße

Druck

## 2.2.2 Fehlgebrauch

Der Hersteller haftet nicht für Schäden, die aus unsachgemäßer oder nicht bestimmungsgemäßer Verwendung entstehen.

Klärung bei Grenzfällen:

 Bei speziellen Prozessmedien und Medien für die Reinigung: Endress+Hauser ist bei der Abklärung der Korrosionsbeständigkeit prozessberührender Materialien behilflich, übernimmt aber keine Garantie oder Haftung.

### 2.2.3 Restrisiken

Das Gehäuse kann im Betrieb eine Temperatur nahe der Prozesstemperatur annehmen.

Mögliche Verbrennungsgefahr bei Berührung von Oberflächen!

► Bei erhöhter Prozesstemperatur: Berührungsschutz sicherstellen, um Verbrennungen zu vermeiden.

# 2.3 Arbeitssicherheit

Bei Arbeiten am und mit dem Gerät:

- ▶ Erforderliche persönliche Schutzausrüstung gemäß nationaler Vorschriften tragen.
- ▶ Versorgungsspannung ausschalten, bevor Sie das Gerät anschließen.

# 2.4 Betriebssicherheit

Verletzungsgefahr!

- ▶ Das Gerät nur in technisch einwandfreiem und betriebssicherem Zustand betreiben.
- ▶ Der Betreiber ist für den störungsfreien Betrieb des Geräts verantwortlich.

### Umbauten am Gerät

Eigenmächtige Umbauten am Gerät sind nicht zulässig und können zu unvorhersehbaren Gefahren führen:

▶ Wenn Umbauten trotzdem erforderlich sind: Rücksprache mit Endress+Hauser halten.

### Zulassungsrelevanter Bereich

Um eine Gefährdung für Personen oder für die Anlage beim Geräteeinsatz im zulassungsrelevanten Bereich auszuschließen (z.B. Druckgerätesicherheit):

 Anhand des Typenschildes überprüfen, ob das bestellte Gerät für den vorgesehenen Gebrauch im zulassungsrelevanten Bereich eingesetzt werden kann.

# 2.5 Produktsicherheit

Dieses Messgerät ist nach dem Stand der Technik und guter Ingenieurspraxis betriebssicher gebaut und geprüft und hat das Werk in sicherheitstechnisch einwandfreiem Zustand verlassen.

Es erfüllt die allgemeinen Sicherheitsanforderungen und gesetzlichen Anforderungen. Zudem ist es konform zu den EU-Richtlinien, die in der gerätespezifischen EU-Konformitätserklärung aufgelistet sind. Mit der Anbringung des CE-Zeichens bestätigt Endress+Hauser diesen Sachverhalt.

# 3 Produktbeschreibung

Siehe Betriebsanleitung.

# 4 Warenannahme und Produktidentifizierung

# 4.1 Warenannahme

- Bestellcode auf Lieferschein mit Bestellcode auf Produktaufkleber identisch?
- Ware unbeschädigt?
- Entsprechen die Daten auf dem Typenschild den Bestellangaben und dem Lieferschein?
- Falls erforderlich (siehe Typenschild): Sind die Sicherheitshinweise (XA) vorhanden?
- Sind die Dokumentationen vorhanden?

i

Wenn eine dieser Bedingungen nicht zutrifft: Wenden Sie sich an Ihre Endress+Hauser-Vertriebsstelle.

# 4.2 Produktidentifizierung

Folgende Möglichkeiten stehen zur Identifizierung des Messgeräts zur Verfügung:

- Typenschildangaben
- Bestellcode (Order code) mit Aufschlüsselung der Gerätemerkmale auf dem Lieferschein
- Seriennummer von Typenschildern in *W@M Device Viewer* eingeben (www.endress.com/deviceviewer): Alle Angaben zum Messgerät werden angezeigt.

Eine Übersicht zum Umfang der mitgelieferten Technischen Dokumentation: Seriennummer von Typenschildern in *W@M Device Viewer* eingeben (www.endress.com/deviceviewer)

# 4.2.1 Herstelleradresse

Endress+Hauser SE+Co. KG Hauptstraße 1 79689 Maulburg, Deutschland Herstellungsort: Siehe Typenschild.

### 4.2.2 Typenschild

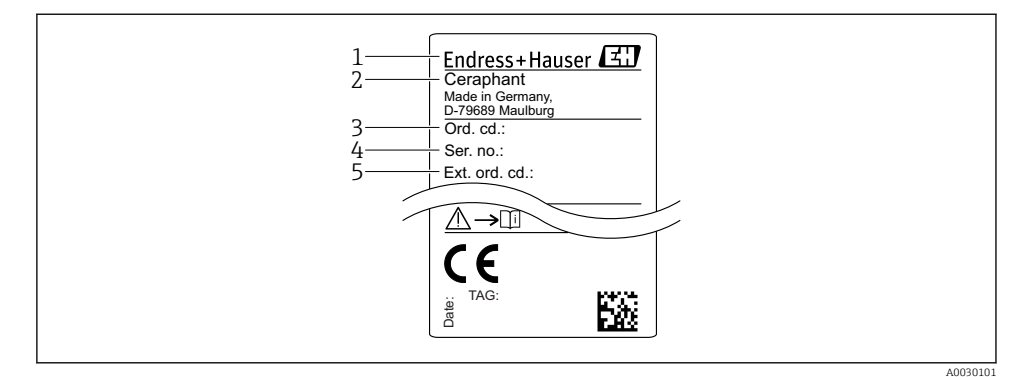

- 1 Herstelleradresse
- 2 Gerätename
- 3 Bestellnummer
- 4 Seriennummer
- 5 Erweiterte Bestellnummer

# 4.3 Lagerung und Transport

#### 4.3.1 Lagerbedingungen

Originalverpackung verwenden.

Messgerät unter trockenen, sauberen Bedingungen lagern und vor Schäden durch Stöße schützen (EN 837-2).

#### Lagerungstemperaturbereich

-40 ... +85 °C (-40 ... +185 °F)

#### 4.3.2 Produkt zur Messstelle transportieren

#### **WARNUNG**

#### **Falscher Transport!**

Gehäuse und Membrane können beschädigt werden und es besteht Verletzungsgefahr!

► Messgerät in Originalverpackung oder am Prozessanschluss zur Messstelle transportieren.

# 5 Montage

# 5.1 Montagebedingungen

- Bei der Montage, beim elektrischen Anschließen und im Betrieb darf keine Feuchtigkeit in das Gehäuse eindringen.
- Prozessmembrane nicht mit spitzen und/oder harten Gegenständen eindrücken oder reinigen.
- Schutz der Prozessmembrane erst kurz vor dem Einbau entfernen.
- Kabeleinführung immer fest zudrehen.
- Kabel und Stecker möglichst nach unten ausrichten um das Eindringen von Feuchtigkeit (z.B. Regen- oder Kondenswasser) zu vermeiden.
- Gehäuse vor Schlageinwirkung schützen
- Bei Geräten mit Relativdrucksensor gilt folgender Hinweis:

# HINWEIS

Falls ein aufgeheiztes Gerät durch einen Reinigungsprozess (z.B. kaltes Wasser) abgekühlt wird, entsteht ein kurzzeitiges Vakuum, wodurch Feuchtigkeit über das Druckausgleichselement (1) in den Sensor gelangen kann.

Gerät kann zerstört werden!

 Montieren Sie das Gerät in diesem Fall so, dass das Druckausgleichselement (1) möglichst schräg nach unten oder zur Seite zeigt.

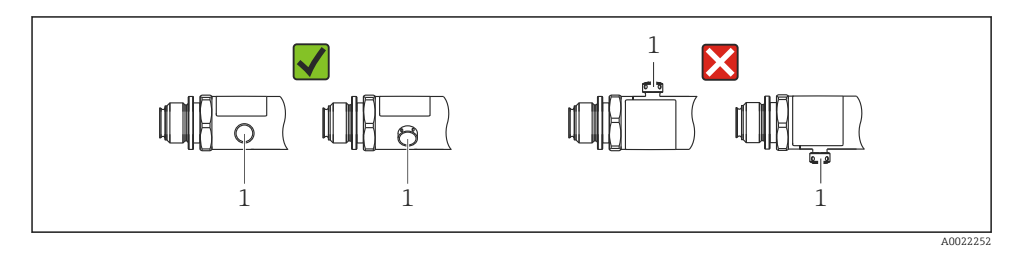

# 5.2 Einfluss der Einbaulage

Die Einbaulage ist beliebig, kann aber eine Nullpunktverschiebung verursachen, d.h. bei leerem oder teilbefülltem Behälter zeigt der Messwert nicht Null an.

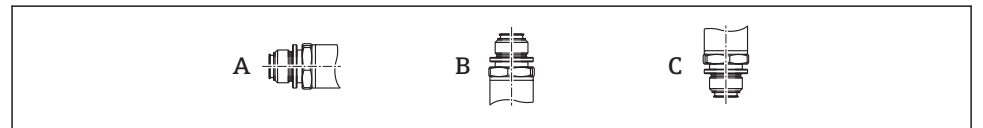

A0024708

| Тур                        | Achse der Prozessmembrane       | Prozessmembrane zeigt        | Prozessmembrane zeigt        |
|----------------------------|---------------------------------|------------------------------|------------------------------|
|                            | horizontal (A)                  | nach oben (B)                | nach unten (C)               |
| PTP31B<br>PTP33B           | Kalibrationslage, kein Einfluss | Bis zu +4 mbar (+0,058 psi)  | Bis zu -4 mbar (-0,058 psi)  |
| PTC31B                     | Kalibrationslage, kein Einfluss | Bis zu                       | Bis zu                       |
| < 1 bar (15 psi)           |                                 | +0,3 mbar (+0,0044 psi)      | -0,3 mbar (-0,0044 psi)      |
| PTC31B<br>≥ 1 bar (15 psi) | Kalibrationslage, kein Einfluss | Bis zu +3 mbar (+0,0435 psi) | Bis zu -3 mbar (-0,0435 psi) |

Tine lageabhängige Nullpunktverschiebung kann am Gerät korrigiert werden.

# 5.3 Montageort

### 5.3.1 Druckmessung

#### Druckmessung in Gasen

Gerät mit Absperrarmatur oberhalb des Entnahmestutzens montieren, damit eventuelles Kondensat in den Prozess ablaufen kann.

#### Druckmessung in Dämpfen

Bei Druckmessung in Dämpfen Wassersackrohr verwenden. Das Wassersackrohr reduziert die Temperatur auf nahezu Umgebungstemperatur. Bevorzugte Montage des Gerätes mit Absperrarmatur und Wassersackrohr unterhalb des Entnahmestutzens.

Vorteil:

- Definierte Wassersäule verursacht nur geringe/vernachlässigbare Messfehler und
- nur geringe/vernachlässigbare Wärmeeinflüsse auf das Gerät.

Eine Montage oberhalb ist ebenfalls zulässig.

Max. zulässige Umgebungstemperatur des Transmitters beachten!

Einfluss der hydrostatischen Wassersäule berücksichtigen.

#### Druckmessung in Flüssigkeiten

Gerät mit Absperrarmatur und Wassersackrohr unterhalb oder auf gleicher Höhe des Entnahmestutzens montieren.

Vorteil:

- Definierte Wassersäule verursacht nur geringe/vernachlässigbare Messfehler und
- Luftblasen können in den Prozess entweichen.

Einfluss der hydrostatischen Wassersäule berücksichtigen.

#### 5.3.2 Füllstandsmessung

- Das Gerät immer unter dem tiefsten Messpunkt installieren.
- Das Gerät nicht an folgende Positionen installieren:
  - im Füllstrom
  - im Tankauslauf
  - im Ansaugbereich einer Pumpe
  - oder an einer Stelle im Tank, auf die Druckimpulse des Rührwerks treffen können.
- Eine Funktionsprüfung lässt sich leichter durchführen, wenn Sie das Gerät hinter einer Absperrarmatur montieren.

# 5.4 Montagehinweise bei Sauerstoffanwendungen

Siehe Betriebsanleitung.

# 5.5 Montagekontrolle

|   | Ist das Gerät unbeschädigt (Sichtkontrolle)?                                                                                                    |
|---|----------------------------------------------------------------------------------------------------|
| 0 | Erfüllt das Gerät die Messstellenspezifikationen?<br>Zum Beispiel:<br>• Prozesstemperatur<br>• Prozessdruck<br>• Umgebungstemperatur<br>• Moscherzieh |
|   | Sind Messetellenkennzeichnung und Beschriftung korrekt (Sichtkontrolle)?                                                                              |
|   | Ist das Gerät gegen Niederschlag und direkte Sonneneinstrahlung ausreichend geschützt?                                                                |
|   | Sind Befestigungsschrauben fest angezogen?                                                                                                    |
|   | Zeigt das Druckausgleichselement schräg nach unten oder zur Seite?                                                                                    |
|   | Um Eindringen von Feuchtigkeit zu verhindern: sind die Anschlusskabel/Stecker nach unten ausgerichtet?                                                |

# 6 Elektrischer Anschluss

# 6.1 Anschluss Messeinheit

## 6.1.1 Klemmenbelegung

## **WARNUNG**

### Verletzungsgefahr durch unkontrolliert ausgelöste Prozesse!

- ▶ Versorgungsspannung ausschalten, bevor Sie das Gerät anschließen.
- ► Sicherstellen, dass keine nachgelagerten Prozesse unbeabsichtigt gestartet werden.

### **WARNUNG**

#### Einschränkung der elektrischen Sicherheit durch falschen Anschluss!

- ► Gemäß IEC/EN61010 ist für das Gerät ein geeigneter Trennschalter vorzusehen.
- ▶ Gerät muss mit einer Feinsicherung 630 mA (träge) betrieben werden.
- Beim Einsatz des Messgerätes in einem eigensicheren Stromkreis (Ex ia) wird der maximale Strom durch das Messumformerspeisegerät auf Ii = 100 mA begrenzt.
- Schutzschaltungen gegen Verpolung sind eingebaut.

### HINWEIS

#### Beschädigung des Analogeingangs der SPS durch falschen Anschluss

Den aktiven PNP-Schaltausgang des Geräts nicht an den 4...20 mA-Eingang einer SPS anschließen.

Gerät gemäß folgender Reihenfolge anschließen:

- 1. Prüfen, ob die Versorgungsspannung mit der am Typenschild angegebenen Versorgungsspannung übereinstimmt.
- 2. Gerät gemäß folgender Abbildung anschließen.

Versorgungsspannung einschalten.

#### Kabel Stecker M12 Ventilstecker 0.63A 0.63A 1 I + 2a 1R1 3 R1

#### 1 x PNP-Schaltausgang R1 (nicht mit IO-Link Funktionalität)

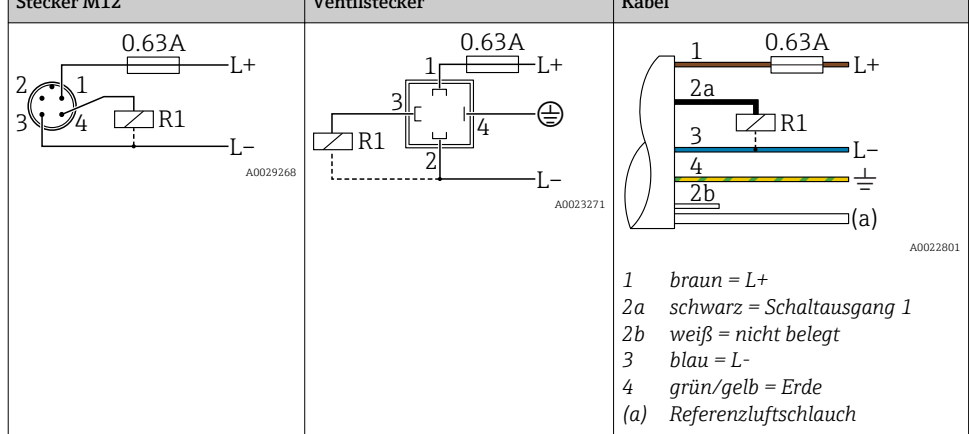

| Stecker M12                                   | Ventilstecker | Kabel                                                                                                    |
|-----------------------------------------------|---------------|----------------------------------------------------------------------------------------------------|
| 0.63A<br>L+<br>3 4 R1<br>L-<br>R2<br>A0023248 | -             | 1 0.63A<br>2a<br>L+<br>2b<br>R1<br>3<br>L-<br>4<br>(a)<br>A0023282                                                                                                    |
|                                               |               | 1       braun = L+         2a       schwarz = Schaltausgang 1         2b       weiß = Schaltausgang 2         3       blau = L-         4       grün/gelb = Erde         (a)       Referenzluftschlauch |

# 2 x PNP-Schaltausgang R1 und R2 (nicht mit IO-Link Funktionalität)

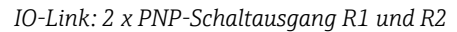

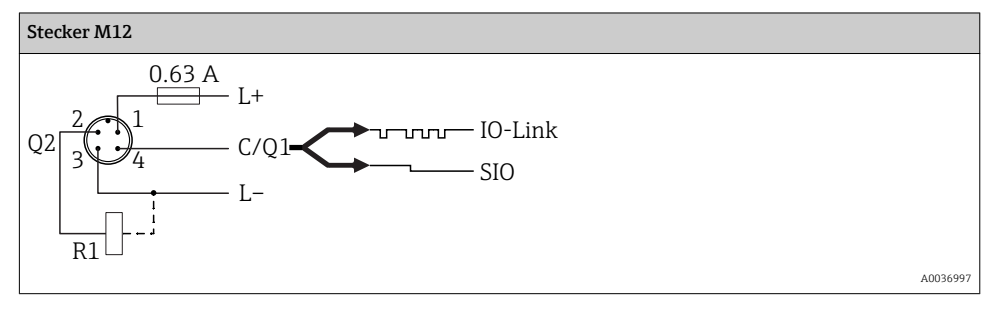

1 x PNP Schaltausgang R1 mit zusätzlichem Analogausgang 4...20 mA (aktiv) (nicht mit IO-Link Funktionalität)

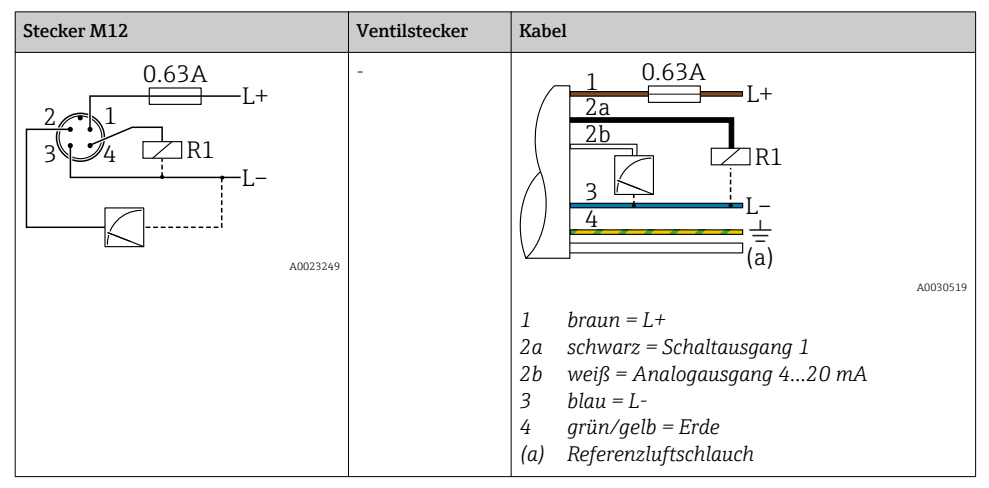

IO-Link: 1 x PNP Schaltausgang R1 mit zusätzlichem Analogausgang 4...20 mA (aktiv)

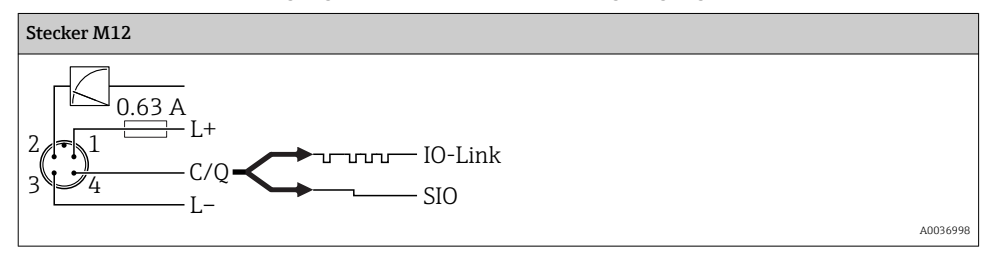

### 6.1.2 Versorgungsspannung

Versorgungsspannung IO-Link: 10...30 V DC an einem Gleichstrom-Netzteil

Die IO-Link Kommunikation ist erst ab einer Versorgungsspannung von 18 V gewährleistet.

#### 6.1.3 Stromaufnahme und Alarm-Signal

| Eigenstromverbrauch              | Alarm Strom (für Geräte mit Analogausgang) <sup>1)</sup> |  |
|----------------------------------|----------------------------------------------------------|--|
| ≤ 60 mA                          | ≥21 mA (Werkeinstellung)                                 |  |
| Maximale Stromaufnahme: ≤ 300 mA |                                                          |  |

1) Einstellung min. Alarm Strom ≤3,6mA über Bestellstruktur bestellbar. Min. Alarm Strom ≤3,6mA ist am Gerät oder über IO-Link einstellbar.

# 6.2 Schaltvermögen

- Schaltzustand EIN <sup>1</sup>):  $I_a \le 200 \text{ mA}^{2}$ ; Schaltzustand AUS:  $I_a \le 100 \mu \text{A}$
- Schaltzyklen: >10.000.000
- Spannungsabfall PNP: ≤2 V
- Überlastsicherheit: Automatische Lastüberprüfung des Schaltstroms;
  - Max. kapazitive Last: 1 µF bei max. Versorgungsspannung (ohne resistive Last)
  - Max. Periodendauer: 0,5 s; min. t<sub>on</sub>: 40 μs
  - Periodische Schutzabschaltung bei Überstrom (f = 2 Hz) und Anzeige "F804"

# 6.3 Anschlussdaten

# 6.3.1 Bürde (für Geräte mit Analogausgang)

Um eine ausreichende Klemmenspannung sicherzustellen, darf abhängig von der Versorgungsspannung  $U_B$  des Speisegeräts ein maximaler Bürdenwiderstand  $R_L$  (inklusive Zuleitungswiderstand) nicht überschritten werden.

Der maximale Bürdenwiderstand ist von der Klemmenspannung abhängig und berechnet sich gemäß folgender Formel:

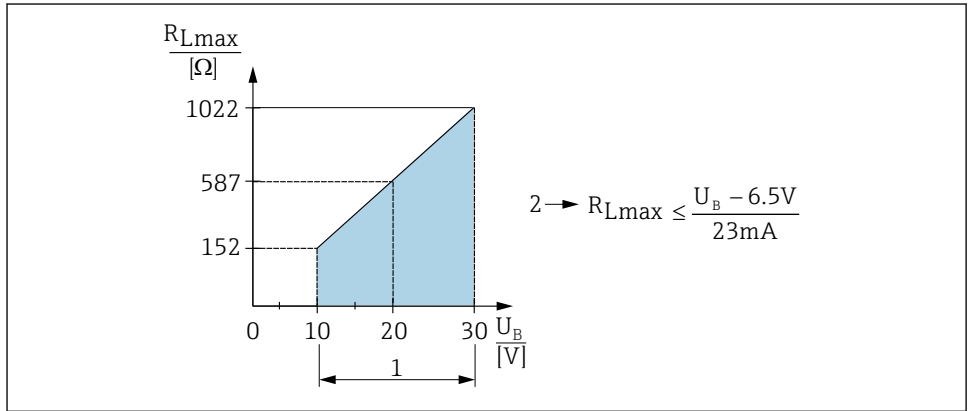

A0031107

- 1 Spannungsversorgung 10...30 V DC
- 2 R<sub>Lmax</sub> maximaler Bürdenwiderstand
- *U<sub>B</sub> Versorgungsspannung*

<sup>1)</sup> Für die Schaltausgänge "2 x PNP" und "1 x PNP + 4...20 mA Ausgang" können 100 mA über den gesamten Temperaturbereich garantiert werden. Bei geringeren Umgebungstemperaturen können höhere Ströme gewährleistet, jedoch nicht garantiert werden. Typischer Wert bei 20 °C (68 °F) ca. 200 mA. Für den Schaltausgang "1 x PNP" können 200 mA über den gesamten Temperaturbereich garantiert werden.

<sup>2)</sup> Abweichend zum IO-Link Standard werden größere Ströme unterstützt.

Bei zu großer Bürde:

- Ausgabe des Fehlerstromes und Anzeige der "S803" (Ausgabe: MIN-Alarmstrom)
- Periodische Überprüfung ob Fehlerzustand verlassen werden kann
- Um eine ausreichende Klemmenspannung sicherzustellen, darf abhängig von der Versorgungsspannung UB des Speisegeräts ein maximaler Bürdenwiderstand RL (inklusive Zuleitungswiderstand) nicht überschritten werden.

# 6.4 Anschlusskontrolle

| Sind Gerät oder Kabel unbeschädigt (Sichtkontrolle)?                                                                                                    |
|----------------------------------------------------------------------------------------------------|
| Erfüllen die verwendeten Kabel die Anforderungen?                                                                                                    |
| Sind die montierten Kabel von Zug entlastet?                                                                                                    |
| Sind alle Kabelverschraubungen montiert, fest angezogen und dicht?                                                                                        |
| Stimmt die Versorgungsspannung mit den Angaben auf dem Typenschild überein?                                                                               |
| Ist die Klemmenbelegung korrekt ?                                                                                                    |
| Wenn erforderlich: Ist die Schutzleiterverbindung hergestellt ?                                                                                           |
| Wenn Versorgungsspannung vorhanden: Ist das Gerät betriebsbereit und erscheint eine Anzeige auf dem Anzeige-<br>modul oder leuchtet die grüne Status LED? |

# 7 Bedienungsmöglichkeiten

# 7.1 Bedienung mit Bedienmenü

## 7.1.1 IO-Link

## **IO-Link Informationen**

IO-Link ist eine Punkt-zu-Punkt-Verbindung für die Kommunikation des Messgeräts mit einem IO-Link Master. Das Messgerät verfügt über eine IO-Link Kommunikationsschnittstelle des Typs 2 mit einer zweiten IO-Funktion auf Pin 4. Diese setzt für den Betrieb eine IO-Linkfähige Baugruppe (IO-Link Master) voraus. Die IO-Link Kommunikationsschnittstelle ermöglicht den direkten Zugriff auf die Prozess- und Diagnosedaten. Sie bietet außerdem die Möglichkeit, das Messgerät im laufendem Betrieb zu parametrieren.

Physikalische Schicht, das Messgerät unterstützt folgende Eigenschaften:

- IO-Link Spezifikation: Version 1.1
- IO-Link Smart Sensor Profile 2nd Edition (unterstützt Minimalumfang der IdentClass)
- SIO Modus: Ja
- Geschwindigkeit: COM2; 38,4 kBaud
- Minimale Zykluszeit: 2,5 msec.
- Prozessdatenbreite: 32 bit
- IO-Link Data Storage: Ja
- Block Parametrierung: Ja

### IO-Link Download

#### http://www.endress.com/download

- Bei Suchbereich "Software" auswählen
- Bei Softwaretyp "Gerätetreiber" auswählen IO-Link (IODD) auswählen
- Bei Textsuche den Gerätenamen eingeben.

#### https://ioddfinder.io-link.com/

Suche nach

- Hersteller
- Artikelnummer
- Produkt-Typ

### 7.1.2 Bedienkonzept

Der Bedienung mit Bedienmenü liegt ein Bedienkonzept mit "Nutzerrollen" zugrunde.

| Nutzerrolle                           | Bedeutung                                                                                                    |
|---------------------------------------|----------------------------------------------------------------------------------------------------|
| Bediener<br>(Anzeige-Ebene)           | Bediener sind im "Betrieb" für die Geräte zuständig. Dies beschränkt sich zumeist auf das Ablesen<br>von Prozesswerten, entweder am Gerät direkt oder in einer Leitwarte. Im Fehlerfall greifen diese<br>Nutzer nicht ein, sondern geben lediglich die Informationen über Fehler weiter.                                                                                                    |
| Instandhalter<br>(Anwender-<br>Ebene) | Instandhalter arbeiten typischerweise in den Phasen nach der Inbetriebnahme mit den Geräten. Sie<br>beschäftigen sich vorrangig mit der Wartung und der Fehlerbeseitigung, für die einfache Einstel-<br>lungen am Gerät vorgenommen werden müssen. Techniker arbeiten über den gesamten Lebenszyk-<br>lus mit den Geräten. Somit gehören auch Inbetriebnahmen und damit erweiterte Einstellungen zu<br>ihren Aufgaben. |

### 7.1.3 Aufbau des Bedienmenüs

Die Menüstruktur wurde gemäß VDMA 24574-1 umgesetzt und durch Endress+Hauser spezifische Menüpunkte ergänzt.

| Nutzerrolle                       | Untermenü                                   | Bedeutung/Verwendung                                                                                                    |
|-----------------------------------|---------------------------------------------|----------------------------------------------------------------------------------------------------|
| Bediener (Anzeige-<br>Ebene)      | Anzeige/<br>Betrieb                         | Anzeige der Messwerte, Stör- und Hinweismeldungen                                                                                                    |
| Instandhalter<br>(Anwender-Ebene) | Parameter auf<br>der obersten<br>Menüebene. | Enthält alle Parameter, die zur Inbetriebnahme der Messung benötigt wer-<br>den. Am Anfang stehen eine Reihe von Parametern, mit der sich eine typi-<br>sche Anwendung konfigurieren lässt. Nach Einstellung all dieser Parameter<br>sollte die Messung in der Mehrzahl der Fälle vollständig parametriert sein. |
|                                   | EF                                          | Das Untermenü "EF" (Erweiterte Funktionen) enthält weitere Parameter zur genaueren Konfiguration der Messung zur Umrechnung des Messwertes und zur Skalierung des Ausgangssignals.                                                                                                    |
|                                   | DIAG                                        | Enthält alle Parameter, die zur Detektion und Analyse von Betriebsfehlern benötigt werden.                                                                                                    |

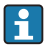

Übersicht Bedienmenü, siehe  $\rightarrow \square$  36 und  $\rightarrow \square$  39

# 7.2 Bedienung mit Vor-Ort-Anzeige

# 7.2.1 Übersicht

Als Anzeige und Bedienung dient eine 1-zeilige Flüssigkristall-Anzeige (LCD). Die Vor-Ort-Anzeige zeigt Messwerte, Stör- und Hinweismeldungen an und unterstützt somit den Anwender bei jedem Bedienschritt.

Das Display ist mit dem Gehäuse fest verbunden und ist um 180° elektronisch umschaltbar (siehe Parameterbeschreibung "DRO" in der Betriebsanleitung ). Dadurch ist eine optimale Ablesbarkeit der Vor-Ort-Anzeige gewährleistet und das Gerät kann auch über Kopf montiert werden.

Während des Messbetriebs zeigt die Anzeige Messwerte sowie Stör- und Hinweismeldungen an. Zusätzlich kann über die Bedientasten in den Menübetrieb gewechselt werden.

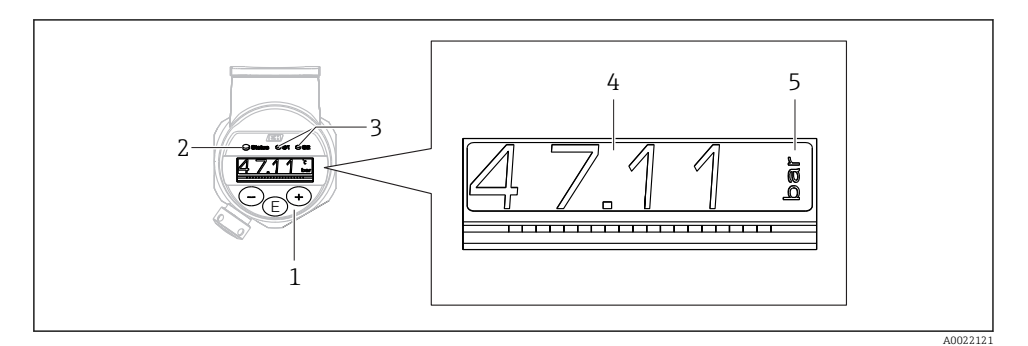

- 1 Bedientasten
- 2 Status LED
- 3 Schaltausgang LEDs
- 4 Messwert
- 5 Einheit

Der zweite Schaltausgang wird bei der Gerätevariante mit Stromausgang nicht genutzt.

### 7.2.2 Anzeige der Betriebszustände

| Betriebszu-<br>stände | Funktion von Status-LED und Vor-Ort-Anzeige                                                                                                    |
|-----------------------|----------------------------------------------------------------------------------------------------|
| Messbetrieb           | <ul> <li>Status LED leuchtet grün</li> <li>LED von Schaltausgang 1 und Schaltausgang 2 signalisieren den Status des jeweiligen Schaltausganges</li> <li>Keine Aktivität der LED für Schaltausgang 2 wenn Stromausgang aktiv</li> <li>Hintergrundbeleuchtung weiß</li> </ul> |
| Fehler                | <ul> <li>Status LED dauerhaft rot</li> <li>Display Hintergrund rot</li> <li>LED von Schaltausgang 1 und Schaltausgang 2 aus (Schaltausgang ist deaktiviert)</li> </ul>                                                                                                    |

| Betriebszu-<br>stände      | Funktion von Status-LED und Vor-Ort-Anzeige                                                                                                    |
|----------------------------|----------------------------------------------------------------------------------------------------|
| Warnung                    | <ul> <li>Status LED blinkt rot</li> <li>Display Hintergrund weiß</li> <li>LED von Schaltausgang 1 und Schaltausgang 2 signalisieren den Status des jeweiligen Schaltaus-<br/>ganges</li> </ul>                                                                                                    |
| Bei Device<br>Search       | <ul> <li>Die grüne LED leuchtet (= betriebsbereit) am Gerät und fängt mit erhöhter Leuchtstärke an zu blinken. Blinkfrequenz UUUUU</li> <li>LED von Schaltausgang 1 und Schaltausgang 2 signalisieren den Status des jeweiligen Schaltausganges</li> <li>Display Hintergrund abhängig von Gerätestatus</li> </ul>              |
| IO-Link Kom-<br>munikation | <ul> <li>Status LED blinkt grün gemäß IO-Link Spezifikation (unabhängig von Messbetrieb, Fehler oder Warnung). Blinkfrequenz UUUUU</li> <li>Display Hintergrund abhängig von Gerätestatus</li> <li>Zustand des Schaltausgang 1 wird zeitgleich mit den Prozessdaten auch über die LED des Schaltausgang 1 angezeigt</li> </ul> |

# 7.3 Allgemeine Werteverstellung und Abweisung unzulässiger Eingaben

Parameter (kein Zahlenwert) blinkt: Parameter ist verstellbar oder auswählbar.

Verstellung eines Zahlenwertes: der Zahlenwert wird nicht blinkend dargestellt. Erst bei Bestätigung mit Taste E beginnt die vorderste Ziffer des Zahlenwertes zu blinken. Gewünschten Wert mit Taste Ξ oder 🛨 eingeben und mit Taste E bestätigen. Die Daten werden nach Bestätigung direkt geschrieben und sind aktiv.

- Eingabe in Ordnung: Wert wird übernommen und für eine Sekunde im Display bei weißer Hintergrundbeleuchtung angezeigt.
- Eingabe nicht in Ordnung: im Display wird bei roter Hintergrundbeleuchtung für 1 Sekunde die Meldung "FAIL" angezeigt. Der eingegebene Wert wird nicht übernommen und abgewiesen. Bei einer falschen Einstellung welche sich auf den TD auswirkt, wird eine Diagnosemeldung ausgegeben.

# 7.4 Navigation und Auswahl aus Liste

Zur Navigation im Bedienmenü und zur Auswahl einer Option aus einer Auswahlliste dienen die kapazitiven Bedientasten.

| Taste(n)      | Bedeutung                                                                                                    |
|---------------|----------------------------------------------------------------------------------------------------|
| +<br>A0017879 | <ul> <li>Navigation in der Auswahlliste nach unten</li> <li>Editieren der Zahlenwerte oder Zeichen innerhalb einer Funktion</li> </ul> |
| <br>A0017880  | <ul> <li>Navigation in der Auswahlliste nach oben</li> <li>Editieren der Zahlenwerte oder Zeichen innerhalb einer Funktion</li> </ul>  |

| Taste(n)                    | Bedeutung                                                                                                    |
|-----------------------------|----------------------------------------------------------------------------------------------------|
| <b>E</b><br>A0017881        | <ul> <li>Eingabe bestätigen</li> <li>Sprung zum nächsten Menüpunkt</li> <li>Auswahl eines Menüpunktes und Aktivierung des Editiermodus</li> <li>Aufruf der Tastenverriegelung KYL (KeyLock) durch Betätigung der Taste länger als 2<br/>Sekunden</li> </ul>                                                                                       |
| gleichzeitig<br>+ und -<br> | <ul> <li>ESC-Funktionen:</li> <li>Editiermodus eines Parameters verlassen, ohne den geänderten Wert abzuspeichern</li> <li>Sie befinden sich im Menü auf einer Auswahlebene: Mit jedem gleichzeitigen Drücken der<br/>Tasten springen Sie eine Ebene im Menü nach oben.</li> <li>Long-ESC: Betätigung der Tasten länger als 2 Sekunden</li> </ul> |

# 7.5 Bedienung verriegeln und entriegeln

Das Gerät verfügt über

- eine automatische Verriegelung der Tasten und
- eine Verriegelung der Parametereinstellungen.

Die Verriegelung der Tasten wird auf der Vor-Ort-Anzeige durch "E > 2" angezeigt.

Die Verriegelung der Parametereinstellungen wird angezeigt, sobald versucht wird einen Parameter zu ändern.

# 7.5.1 Verriegelung der Tasten aufheben

Die Tasten werden automatisch verriegelt, wenn sich das Gerät 60 Sekunden in der obersten Menüebene (Anzeige des Druckmesswertes) befindet.

Aufruf der Tastenverriegelung KYL (KeyLock)

- 1. Taste 🗉 mindestens 2 Sekunden lang drücken und anschließend wieder loslassen
- 2. Mit 🗉 bestätigt, wechselt man zur Anzeige "ON"
- 3. Mit 🗄 und 🗆 kann zwischen "ON" und "OFF" hin- und hergewechselt werden
- 4. Wenn "OFF" mit 🗉 bestätigt wird, ist die Verriegelung aufgehoben

Die Anzeige wechselt zur Hauptmesswertseite (obersten Menüebene) wenn die Taste  $\mathbb{E}$  kurz gedrückt wird. Die Anzeige wechselt zur Tastenverriegelung wenn die Taste  $\mathbb{E}$  mindestens 2 Sekunden lang gedrückt wird.

Sofern bei "KYL", "ON" oder "OFF" länger als 10 Sekunden kein Tastendruck erfolgt, wird wieder in die obersten Menüebene mit aktiver Tastenverriegelung zurückgekehrt.

Außerhalb der Hauptmesswertanzeige als auch innerhalb des Bedienmenüs ist ein Aufruf der Funktion jederzeit möglich, d.h. wenn die Taste 🗉 mindestens 2 Sekunden lang gedrückt wird kann jederzeit an jedem Menüpunkt eine Verriegelung statt finden. Die Verriegelung findet sofort statt. Bei Verlassen des Kontextmenü gelangt man an die gleiche Stelle zurück von der die Tastenverriegelung aufgerufen wurde.

# 7.5.2 Parametereinstellungen verriegeln und entriegeln

Die Geräteeinstellungen können gegen unbefugten Zugriff geschützt werden.

Parameter COD: Verriegelungscode definieren

| 0000      | Gerät ist dauerhaft entriegelt (Werkseinstellung) |
|-----------|---------------------------------------------------|
| 0001-9999 | Gerät ist verriegelt                              |

Parameter LCK: Verriegelung aufheben (Eingabe von COD)

Die Verriegelung der Parameter wird auf der Vor-Ort-Anzeige durch LCK angezeigt, sobald versucht wird einen Parameter zu ändern.

### **Beispiele:**

Gerät mit kundenspezifischem Code verriegeln

- 1.  $EF \rightarrow ADM \rightarrow COD$
- 2. COD ungleich 0000 eingeben (Wertebereich: 0001 bis 9999)
- 3. 60 Sekunden warten oder Gerät neu starten
- 4. Parameter sind verriegelt (gegen Änderungen geschützt)

Parameter ändern mit verriegeltem Gerät (am Beispiel STL)

- 1. STL, LCK wird angezeigt
- 2. Eingabe des in COD festgelegten kundenspezifischen Wertes
- 3. STL kann bearbeitet werden
- 4. Nach 60 Sekunden oder Neustart ist das Gerät wieder verriegelt

Verriegelungsmechanismus dauerhaft aufheben

- 1.  $EF \rightarrow ADM \rightarrow COD$
- 2. LCK wird angezeigt, Eingabe des in COD festgelegten kundenspezifischen Wertes
- 3. Eingabe von "0000"
- 4. Verriegelung ist aufgehoben (auch nach einem Neustart des Gerätes)

# 7.6 Navigationsbeispiele

# 7.6.1 Parameter mit Auswahlliste

Beispiel: Anzeige Messwert um 180° gedreht

Menüpfad:  $EF \rightarrow DIS \rightarrow DRO$ 

| Taste 🛨 oder 🖃 drücken bis "DRO" angezeigt wird.                          | D R O |
|---------------------------------------------------------------------------|-------|
| Voreinstellung ist "NO" (Displayanzeige nicht gedreht).                   | N O   |
| ⊕ oder ⊡ drücken bis "YES erscheint (Displayanzeige ist um 180° gedreht). | Y E S |
| 🗉 drücken um die Einstellung zu bestätigen.                               | D R O |

## 7.6.2 Frei editierbare Parameter

Beispiel: Parameter Dämpfung "TAU" einstellen.

Menüpfad: EF → TAU

| Taste ⊕ oder ⊡ drücken bis "TAU" angezeigt wird.                                                                    | T A U         |
|----------------------------------------------------------------------------------------------------|---------------|
| Ē drücken zur Einstellung der Dämpfung (min. = 0,0 s; max.= 999,9 s).                                               | <b>0. 3</b> 0 |
| ⊕ oder ⊡ drücken für auf oder ab.<br>E drücken um die Eingabe zu bestätigen und um zur nächsten Stelle zu wechseln. | 1. 5          |
| 🗉 drücken um die Einstellung zu beenden und zum Menüpunkt "TAU" zu gelangen.                                        | T A U         |

# 7.7 Status LEDs

Der Ceraphant signalisiert zusätzlich über LEDs den Status:

- Zwei LEDs zeigen den Status der Schaltausgänge (Schaltausgang 2 kann optional als Stromausgang ausgeführt sein)
- eine LED zeigt an, ob das Gerät eingeschaltet ist oder ein Fehler bzw. eine Störung ansteht

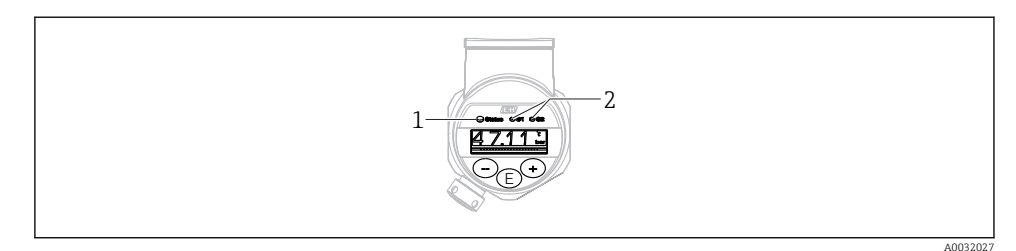

- 1 Status LED
- 2 Schaltausgang LEDs

# 7.8 Rücksetzen auf Werkeinstellung (Reset)

Siehe Betriebsanleitung.

# 8 Systemintegration

Siehe Betriebsanleitung.

# 9 Inbetriebnahme

Bei einer Änderung einer bestehenden Parametrierung, läuft der Messbetrieb weiter! Die neuen oder geänderten Eingaben werden erst nach erfolgter Parametrierung übernommen.

Bei Nutzung der Blockparametrierung wird eine Parameteränderung erst nach dem Parameterdownload übernommen.

### **WARNUNG**

#### Verletzungsgefahr durch unkontrolliert ausgelöste Prozesse!

► Sicherstellen, dass keine nachgelagerten Prozesse unbeabsichtigt gestartet werden.

### **WARNUNG**

Liegt am Gerät ein Druck kleiner als der zugelassene minimale Druck oder größer als der zugelassene maximale Druck an, werden nacheinander folgende Meldungen ausgegeben:

- ▶ S140
- ▶ F270

## HINWEIS

Für alle Druckmessbereiche wird eine IO-DD mit entsprechenden Defaultwerten verwendet. Diese IO-DD gilt für alle Messbereiche! Die Defaultwerte dieser IO-DD können für das vorliegende Gerät unzulässig sein. Bei einem Update des Gerätes mit diesen Defaultwerten können IO-Link Meldungen ausgegeben werden (z.B. "Parameter value above limit"). Vorliegende Werte werden in diesem Fall nicht übernommen. Die Defaultwerte gelten ausschließlich für den 10 bar (150 psi) Sensor.

 Bevor Defaultwerte aus der IO-DD in das Gerät geschrieben werden sind die Daten erstmalig aus dem Gerät auszulesen.

# 9.1 Installations- und Funktionskontrolle

Vergewissern Sie sich, dass die Einbau- und Anschlusskontrolle durchgeführt wurden, bevor Sie Ihre Messstelle in Betrieb nehmen:

- Checkliste "Montagekontrolle"  $\rightarrow \square 14$
- Checkliste "Anschlusskontrolle"

# 9.2 Inbetriebnahme mit Bedienmenü

Die Inbetriebnahme besteht aus folgenden Schritten:

- Druckmessung konfigurieren → 
   <sup>™</sup> 29
- Ggf. Lageabgleich durchführen  $\rightarrow \cong 31$
- Ggf. Prozessüberwachung parametrieren → 
   <sup>(1)</sup> 35

# 9.3 Druckmessung konfigurieren

### 9.3.1 Abgleich ohne Referenzdruck (Trockenabgleich = Abgleich ohne Medium)

### **Beispiel:**

In diesem Beispiel wird ein Gerät mit einem 400 mbar (6 psi) Sensor auf den Messbereich 0 ... 300 mbar (0 ... 4,4 psi) eingestellt.

Folgende Werte sollen zugewiesen werden:

- 0 mbar = 4 mA-Wert
- 300 mbar (4,4 psi) = 20 mA-Wert

### Voraussetzung:

Es handelt sich hierbei um einen theoretischen Abgleich, d.h. die Druckwerte für Messanfang und Messende sind bekannt. Eine Druckbeaufschlagung ist nicht erforderlich.

i

Bedingt durch die Einbaulage des Gerätes kann es zu Druckverschiebungen des Messwertes kommen, d.h. im drucklosen Zustand ist der Messwert nicht Null. Für die Durchführung eines Lageabgleichs siehe Kapitel "Lageabgleich durchführen"  $\rightarrow \square 31$ .

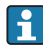

Für eine Beschreibung der genannten Parameter und möglichen Fehlermeldungen siehe Betriebsanleitung.

### Abgleich durchführen

- 1. Über den Parameter Unit changeover (UNI) eine Druckeinheit wählen, hier z.B. "bar".
- Parameter Value for 4 mA (STL) wählen. Wert (0 bar (0 psi)) eingeben und bestätigen.
   Dieser Druckwert wird dem unteren Stromwert (4 mA) zugewiesen.
- 3. Parameter Value for 20 mA (STU) wählen. Wert (300 mbar (4,4 psi)) eingeben und bestätigen.
  - └ Dieser Druckwert wird dem oberen Stromwert (20 mA) zugewiesen.

Der Messbereich ist für 0 ... 300 mbar (0 ... 4,4 psi) eingestellt.

## 9.3.2 Abgleich mit Referenzdruck (Nassabgleich = Abgleich mit Medium)

### Beispiel:

In diesem Beispiel wird ein Gerät mit einem 400 mbar (6 psi) Sensor auf den Messbereich 0 ... 300 mbar (0 ... 4,4 psi) eingestellt.

Folgende Werte sollen zugewiesen werden:

- 0 mbar = 4 mA-Wert
- 300 mbar (4,4 psi) = 20 mA-Wert

### Voraussetzung:

Die Druckwerte 0 mbar und 300 mbar (4,4 psi) können vorgegeben werden. Das Gerät ist z.B. bereits montiert.

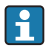

i

Bedingt durch die Einbaulage des Gerätes kann es zu Druckverschiebungen des Messwertes kommen, d.h. im drucklosen Zustand ist der Messwert nicht Null. Für die Durchführung eines Lageabgleichs siehe Kapitel "Lageabgleich durchführen"  $\rightarrow \square 31$ .

Für eine Beschreibung der genannten Parameter und möglichen Fehlermeldungen siehe Betriebsanleitung.

### Abgleich durchführen

- 1. Über den Parameter Unit changeover (UNI) eine Druckeinheit wählen, hier z.B. "bar".
- Druck für Messanfang (4 mA-Wert) liegt am Gerät an, hier z.B. 0 bar (0 psi). Parameter Pressure applied for 4mA (GTL) wählen. Die Auswahl wird durch drücken von "Get Lower Limit" bestätigt.
  - └ Der anliegende Druckwert wird dem unteren Stromwert (4 mA) zugewiesen.
- Druck für Messende (20 mA-Wert) liegt am Gerät an, hier z.B. 300 mbar (4,4 psi).
   Parameter Pressure applied for 20mA (GTU) wählen. Die Auswahl wird durch drücken von "Get Upper Limit" bestätigt.
  - └ Der anliegende Druckwert wird dem oberen Stromwert (20 mA) zugewiesen.

Der Messbereich ist für 0 ... 300 mbar (0 ... 4,4 psi) eingestellt.

# 9.4 Lageabgleich durchführen

### Zero point configuration (ZRO) Display: $EF \rightarrow Zero$ point configuration (ZRO) Navigation IO-Link: Parameter $\rightarrow$ Application $\rightarrow$ Sensor $\rightarrow$ Zero point configuration (ZRO) (typischerweise Absolutdrucksensor) Beschreibung Eine durch die Einbaulage des Messgeräts resultierende Druckverschiebung kann durch den Lageabgleich korrigiert werden. Die Druckdifferenz zwischen Null (Sollwert) und gemessenem Druck muss bekannt sein. Zur Korrektur der Einbaulage und einer möglichen Null-Voraussetzung punktdrift ist ein Offset (Parallelverschiebung der Sensorkennlinie) möglich. Der eingestellte Wert des Parameters wird vom "Rohmesswert" abgezogen. Die Forderung eine Nullpunktverschiebung ohne Veränderung der Messspanne durchführen zu können, wird mit dem Offset erfüllt. Maximaler Offsetwert = $\pm$ 20 % des Sensornennbereichs. Wird ein Offsetwert eingegeben, der die Messspanne über die physikalischen Sensorgrenzen verschiebt, wird der Wert zwar zugelassen aber eine Warnmeldung generiert und über IO-Link ausgegeben. Aufgehoben wird die Warnmeldung erst wenn unter Berücksichtigung des aktuell eingestellten Offsetwertes die Messpanne innerhalb der Sensorgrenzen liegt. Der Sensor kann in einem physikalisch ungünstigen Bereich, also außerhalb seiner Spezifikation betrieben werden, oder durch entsprechende Korrekturen an Offset oder Spanne betrieben werden. Rohmesswert – (manueller Offset) = Anzeigewert (Messwert) Beispiel Messwert = 0.002 bar (0.029 psi) Messwert im Parameter auf 0.002 einstellen. Messwert (nach Lagekorrektur) = 0,000 bar (0 psi) Der Stromwert wird ebenfalls korrigiert.

| Hinweis                   | Einstellung in Schritten 0,001. Durch die ziffernweise Ein-<br>gabe ist die Schrittweite abhängig vom Messbereich                                                                                                    |
|---------------------------|----------------------------------------------------------------------------------------------------|
| Auswahl                   | Keine Auswahl. Werte sind frei editierbar.                                                                                                    |
| Werkseinstellung          | 0                                                                                                    |
| Zero point adoption (GTZ) |                                                                                                    |
| Navigation                | Display: EF → Zero point adoption (GTZ)<br>IO-Link: Parameter → Application → Sensor → Zero point<br>adoption (GTZ)                                                                                                    |
| Beschreibung              | (typischerweise Relativdrucksensor)<br>Eine durch die Einbaulage des Messgeräts resultierende<br>Druckverschiebung kann durch den Lageabgleich korrigiert<br>werden.<br>Die Druckdifferenz zwischen Null (Sollwert) und gemesse-<br>nem Druck muss nicht bekannt sein. |

| Voraussetzung | Automatische Übernahme des anliegenden Druckwertes als<br>Nullpunkt.<br>Zur Korrektur der Einbaulage und einer möglichen Null-<br>punktdrift ist ein Offset (Parallelverschiebung der Sensor-<br>kennlinie) möglich. Der übernommene Wert des<br>Parameters wird vom "Rohmesswert" abgezogen. Die Forde-<br>rung eine Nullpunktverschiebung ohne Veränderung der<br>Messspanne durchführen zu können, wird mit dem Offset<br>erfüllt.<br>Maximaler Offsetwert = $\pm$ 20 % des Sensornennbereichs.<br>Wird ein Offsetwert eingegeben, der die Messspanne über<br>die physikalischen Sensorgrenzen verschiebt, wird der Wert<br>zwar zugelassen aber eine Warnmeldung generiert und<br>über IO-Link ausgegeben. Aufgehoben wird die Warnmel-<br>dung erst wenn unter Berücksichtigung des aktuell einge-<br>stellten Offsetwertes die Messpanne innerhalb der<br>Sensorgrenzen liegt. |
|---------------|----------------------------------------------------------------------------------------------------|
|               | <ul> <li>Der Sensor kann</li> <li>in einem physikalisch ungünstigen Bereich, also außerhalb seiner Spezifikation betrieben werden, oder</li> <li>durch entsprechende Korrekturen an Offset oder Spanne betrieben werden.</li> <li>Rohmesswert – (manueller Offset) = Anzeigewert (Mess-</li> </ul>                                                                                                    |
|               | wert)                                                                                                    |
| Beispiel 1    | <ul> <li>Messwert = 0,002 bar (0,029 psi)</li> <li>Über den Parameter Zero point adoption (GTZ) korrigieren Sie den Messwert mit dem Wert, z.B. 0,002 mbar (0,029 psi). D.h. Sie weisen dem anliegenden Druck den Wert 0,000 bar (0 psi) zu.</li> <li>Messwert (nach Lagekorrektur) = 0,000 bar (0 psi)</li> <li>Der Stromwert wird ebenfalls korrigiert.</li> <li>Ggf. Schaltpunkte und Messspanneeinstellungen überprüfen und korrigieren.</li> </ul>                                                                                                    |

### **Beispiel 2**

Sensormessbereich:  $-0.4 \dots +0.4$  bar  $(-6 \dots +6 \text{ psi})$  (SP1 = 0.4 bar (6 psi); STU = 0.4 bar (6 psi))

- Messwert = 0,08 bar (1,2 psi)
- Über den Parameter Zero point adoption (GTZ) korrigieren Sie den Messwert mit dem Wert, z.B.
   0,08 bar (1,2 psi). D.h. Sie weisen dem anliegenden Druck den Wert 0 mbar (0 psi) zu.
- Messwert (nach Lagekorrektur) = 0 bar (0 psi)
- Der Stromwert wird ebenfalls korrigiert.
- Da hierbei den real anliegenden 0,08 bar (1,2 psi) der Wert 0 bar (0 psi)zugewiesen wurde und somit der Sensormessbereich um ± 20% überschritten wurde, erscheinen die Warnungen C431 resp. C432.
   SP1- und STU-Werte müssen wieder um 0,08 bar (1,2 psi) nach unten korrigiert werden.

# 9.5 Prozessüberwachung parametrieren

Für die Überwachung des Prozesses kann ein Druckbereich festgelegt werden, der vom Grenzschalter überwacht wird. Beide Überwachungsvarianten werden nachfolgend beschrieben. Durch die Überwachungsfunktion wird ermöglicht, für den Prozess optimale Bereiche (mit hohen Ausbeuten o.ä.) zu definieren und vom Grenzschalter überwachen zu lassen.

## 9.5.1 Prozessüberwachung digital (Schaltausgang)

Definierte Schaltpunkte und Rückschaltpunkte sind wählbar, die je nach Konfigurierung mit Fenster- oder Hysteresefunktion als Schließer oder Öffner arbeiten.

| Funktion  | Auswahl                    | Ausgang   | Abkürzung Bedienung |
|-----------|----------------------------|-----------|---------------------|
| Hysterese | Hysteresis normally open   | Schließer | HNO                 |
| Hysterese | Hysteresis normally closed | Öffner    | HNC                 |
| Fenster   | Window normally open       | Schließer | FNO                 |
| Fenster   | Window normally closed     | Öffner    | FNC                 |

Bei einem Geräteneustart innerhalb der gegebenen Hysterese ist der Schaltausgang offen (0 V am Ausgang anliegend).

# 9.5.2 Prozessüberwachung analog (4...20 mA Ausgang)

- Der Signalbereich 3,8...20,5 mA wird gemäß NAMUR NE 43 gesteuert.
- Ausnahmen sind Alarm Strom und Stromsimulation:
  - Wird die definierte Grenze überschritten, misst das Gerät linear weiter. Der Ausgangsstrom steigt bis 20,5 mA linear an und hält den Wert, bis der Messwert wieder unter 20,5 mA sinkt oder das Gerät einen Fehler erkennt (siehe Betriebsanleitung).
  - Wird die definierte Grenze unterschritten, misst das Gerät linear weiter. Der Ausgangsstrom sinkt auf 3,8 mA linear ab und hält den Wert, bis der Messwert wieder über 3,8 mA steigt oder das Gerät einen Fehler erkennt (siehe Betriebsanleitung).

# 9.6 Anwendungsbeispiele

Siehe Betriebsanleitung.

# 10 Übersicht Bedienmenü Vor-Ort-Anzeige

i

Abhängig von der Parametrierung sind nicht alle Untermenüs und Parameter verfügbar. Einzelheiten dazu sind bei der Beschreibung der Parameter jeweils unter der Kategorie "Voraussetzung" angegeben.

| Schaltausgang <sup>1)</sup> |         | Ebene<br>0           | Ebene<br>1 | Ebene<br>2           | Ebene<br>3             | Beschreibung          | Details                                                    |        |
|-----------------------------|---------|----------------------|------------|----------------------|------------------------|-----------------------|------------------------------------------------------------|--------|
| 1 x PNP                     | 2 x PNP | 1 x PNP +<br>4-20 mA |            |                      |                        |                       |                                                            |        |
| V                           | V       | V                    | KYL        | Die Anz<br>Für die l | eige "KYI<br>Entriegel | " bedeute<br>ung sieh | et, dass die Tasten des Gerätes verriegelt sir<br>e → 🗎 24 | nd.    |
| v                           | v       | r                    | SP1        |                      |                        |                       | Wert Schaltpunkt, Ausgang 1                                |        |
| v                           | r       | ~                    | RP1        |                      |                        |                       | Wert Rückschaltpunkt, Ausgang1                             |        |
| v                           | r       | r                    | FH1        |                      |                        |                       | Druckfenster oberer Wert, Ausgang 1                        |        |
| v                           | v       | r                    | FL1        |                      |                        |                       | Druckfenster unterer Wert, Ausgang 1                       |        |
|                             | v       | B <sup>2)</sup>      | SP2        |                      |                        |                       | Schaltpunkt, Ausgang 2                                     |        |
|                             | v       | B <sup>2)</sup>      | RP2        |                      |                        |                       | Rückschaltpunkt, Ausgang 2                                 |        |
|                             | v       | B <sup>2)</sup>      | FH2        |                      |                        |                       | Druckfenster oberer Wert, Ausgang 2                        |        |
|                             | v       | B <sup>2)</sup>      | FL2        |                      |                        |                       | Druckfenster unterer Wert, Ausgang 2                       |        |
|                             |         | A 3)                 | STL        |                      |                        |                       | Wert für 4 mA (LRV)                                        |        |
|                             |         | A 3)                 | STU        |                      |                        |                       | Wert für 20 mA (URV)                                       |        |
|                             |         |                      | EF         | FUNC                 |                        |                       | Erweiterte Funktionen                                      |        |
|                             | v       | r                    |            |                      | OFF                    |                       |                                                            | -      |
|                             |         | v                    |            |                      | I <sup>4)</sup>        |                       |                                                            | -      |
|                             | v       | r                    |            |                      | PNP                    |                       |                                                            | -      |
|                             |         |                      |            | UNI                  | -                      |                       |                                                            |        |
| V                           | v       | r                    |            |                      | BAR                    |                       | Einheit bar                                                | -      |
| V                           | V       | V                    |            |                      | KPA                    |                       | Einheit kPa (abhängig vom Sensormess-<br>bereich)          | -      |
| V                           | V       | V                    |            |                      | MPA                    |                       | Einheit MPa (abhängig vom Sensor-<br>messbereich)          | -      |
| V                           | v       | r                    |            |                      | PSI                    |                       | Einheit psi                                                | -      |
| V                           | V       | v                    |            | ZRO                  |                        |                       | Nullpunkt einstellen                                       | → 🖺 31 |

| Schaltau | sgang <sup>1)</sup> |                      | Ebene<br>0 | Ebene<br>1 | Ebene<br>2 | Ebene<br>3 | Beschreibung                          | Det | tails |
|----------|---------------------|----------------------|------------|------------|------------|------------|---------------------------------------|-----|-------|
| 1 x PNP  | 2 x PNP             | 1 x PNP +<br>4-20 mA |            |            |            |            |                                       |     |       |
| V        | v                   | v                    |            | GTZ        |            |            | Nullpunkt übernehmen                  | ÷   | 🖺 32  |
| v        | v                   | r                    |            | TAU        |            |            | Dämpfung                              |     |       |
|          |                     | A 3)                 |            | I          |            |            | Stromausgang                          | -   |       |
|          |                     |                      |            | -          | GTL        |            | Anliegender Druck für 4 mA (LRV)      |     |       |
|          |                     |                      |            |            | GTU        |            | Anliegender Druck für 20 mA (URV)     |     |       |
|          |                     |                      |            |            | FCU        |            | Alarm Strom                           |     |       |
|          |                     | A 3)                 |            |            |            | MIN        | im Fehlerfall: MIN (≤3,6 mA)          | -   |       |
|          |                     | A 3)                 |            |            |            | MAX        | im Fehlerfall: MAX (≥21 mA)           | -   |       |
|          |                     | A <sup>3)</sup>      |            |            |            | HLD        | letzter Stromwert (HOLD)              | -   |       |
| v        | v                   | r                    |            | dS1        |            |            | Schaltverzögerungszeit, Ausgang 1     |     |       |
| v        | v                   | r                    |            | dR1        |            |            | Rückschaltverzögerungszeit, Ausgang 1 |     |       |
|          |                     |                      |            | Ou1        |            |            | Ausgang 1                             | -   |       |
| v        | v                   | r                    |            |            | HNO        |            | Schließer bei Hysteresefunktion       |     |       |
| V        | v                   | v                    |            |            | HNC        |            | Öffner bei Hysteresefunktion          |     |       |
| v        | v                   | v                    |            |            | FNO        |            | Schließer bei Fensterfunktion         |     |       |
| v        | r                   | r                    |            |            | FNC        |            | Öffner bei Fensterfunktion            |     |       |
|          | v                   | B <sup>2)</sup>      |            | dS2        |            |            | Schaltverzögerungszeit, Ausgang 2     |     |       |
|          | r                   | B <sup>2)</sup>      |            | dR2        |            |            | Rückschaltverzögerungszeit, Ausgang 2 |     |       |
|          |                     |                      |            | Ou2        |            |            | Ausgang 2                             | -   |       |
|          | v                   | B <sup>2)</sup>      |            |            | HNO        |            | Schließer bei Hysteresefunktion       |     |       |
|          | v                   | B <sup>2)</sup>      |            |            | HNC        |            | Öffner bei Hysteresefunktion          |     |       |
|          | v                   | B <sup>2)</sup>      |            |            | FNO        |            | Schließer bei Fensterfunktion         |     |       |
|          | r                   | B <sup>2)</sup>      |            |            | FNC        |            | Öffner bei Fensterfunktion            |     |       |
| V        | v                   | v                    |            | HI         |            |            | Max-Wert (Schleppzeiger)              |     |       |
| v        | v                   | r                    |            | LO         |            |            | Min-Wert (Schleppzeiger)              |     |       |
| v        | r                   | r                    |            | RVC        |            |            | Änderungszähler                       |     |       |
| v        | v                   | r                    |            | RES        |            |            | Rücksetzen                            |     | _     |
|          |                     |                      |            | ADM        |            |            | Administration                        | -   |       |
| v        | v                   | r                    |            |            | LCK        |            | Entriegelungscode                     |     | _     |
| v        | v                   | v                    |            |            | COD        |            | Verriegelungscode                     |     |       |

| Schaltausgang <sup>1)</sup> |         | Ebene<br>0           | Ebene<br>1 | Ebene<br>2 | Ebene<br>3 | Beschreibung  | Details                                                       |   |
|-----------------------------|---------|----------------------|------------|------------|------------|---------------|---------------------------------------------------------------|---|
| 1 x PNP                     | 2 x PNP | 1 x PNP +<br>4-20 mA |            |            |            |               |                                                               |   |
|                             |         |                      |            | DIS        |            |               | Display                                                       | - |
| V                           | V       | v                    |            |            | DVA        | PV            | Anzeige Messwert                                              |   |
|                             |         | A <sup>3)</sup>      |            |            |            | ₽ <b>√</b> 7, | Anzeige Messwert in Prozent der einge-<br>stellten Messspanne | - |
| V                           | v       | r                    |            |            |            | SP            | Anzeige eingestellter Schaltpunkt                             | - |
| V                           | v       | r                    |            |            | DRO        |               | Anzeige Messwert um 180° gedreht                              |   |
| V                           | v       | r                    |            |            | DOF        |               | Anzeige aus                                                   |   |
|                             |         |                      | DIAG       |            |            |               | Diagnose                                                      | - |
| V                           | v       | r                    |            | STA        |            |               | Aktueller Gerätestatus                                        |   |
| V                           | r       | r                    |            | LST        |            |               | Letzter Gerätstatus                                           |   |
|                             |         |                      |            | SM1        |            |               | Simulation Ausgang 1                                          |   |
| V                           | v       | r                    |            |            | OFF        |               |                                                               | - |
| V                           | r       | r                    |            |            | OPN        |               | Schaltausgang geöffnet                                        | - |
| V                           | r       | r                    |            |            | CLS        |               | Schaltausgang geschlossen                                     | - |
|                             |         |                      |            | SM2 5)     |            |               | Simulation Ausgang 2                                          |   |
|                             |         |                      |            | -          |            |               | Simulation Stromausgang                                       |   |
|                             | r       | r                    |            |            | OFF        |               |                                                               | - |
|                             | v       | B <sup>2)</sup>      |            |            | OPN        |               | Schaltausgang geöffnet                                        | - |
|                             | r       | B <sup>2)</sup>      |            |            | CLS        |               | Schaltausgang geschlossen                                     | - |
|                             |         | A <sup>3)</sup>      |            |            | 3,5        |               | Simulationswert für Analogausgang in mA                       | - |
|                             |         | A <sup>3)</sup>      |            |            | 4          |               | Simulationswert für Analogausgang in mA                       | - |
|                             |         | A <sup>3)</sup>      |            |            | 8          |               | Simulationswert für Analogausgang in mA                       | - |
|                             |         | A <sup>3)</sup>      |            |            | 12         |               | Simulationswert für Analogausgang in mA                       | - |
|                             |         | A <sup>3)</sup>      |            |            | 16         |               | Simulationswert für Analogausgang in mA                       | - |

| Schaltau | sgang <sup>1)</sup> |                      | Ebene<br>0 | Ebene<br>1 | Ebene<br>2 | Ebene<br>3 | Beschreibung                            | Details |
|----------|---------------------|----------------------|------------|------------|------------|------------|-----------------------------------------|---------|
| 1 x PNP  | 2 x PNP             | 1 x PNP +<br>4-20 mA |            |            |            |            |                                         |         |
|          |                     | A <sup>3)</sup>      |            |            | 20         |            | Simulationswert für Analogausgang in mA | -       |
|          |                     | A <sup>3)</sup>      |            |            | 21,95      |            | Simulationswert für Analogausgang in mA | -       |

1) Die Zuordnung der Ausgänge kann nicht verändert werden.

B = Funktionalität aktiv, wenn im Menü "FUNC" "PNP" eingestellt wurde. A = Funktionalität aktiv, wenn im Menü "FUNC" "T eingestellt wurde. 2)

3)

4) I kann nur ausgewählt werden, wenn Gerät mit 4...20 mA bestellt wurde.

5) Für Geräte mit Stromausgang in der Variante 4-20 mA: nur auswählbar, wenn der Ausgang eingeschalten ist.

#### Übersicht Bedienmenü IO-Link 11

Abhängig von der Parametrierung sind nicht alle Untermenüs und Parameter verfügbar. Einzelheiten dazu sind bei der Beschreibung der Parameter jeweils unter der Kategorie "Voraussetzung" angegeben.

| Ebene 0        | Ebene 1                        | Ebene 2                         | Ebene 3               | Details |  |  |  |  |  |
|----------------|--------------------------------|---------------------------------|-----------------------|---------|--|--|--|--|--|
| Identification | Serial number                  |                                 |                       |         |  |  |  |  |  |
|                | Firmware Version               |                                 |                       |         |  |  |  |  |  |
|                | extended Ordercode             |                                 |                       |         |  |  |  |  |  |
|                | ProductName                    |                                 |                       |         |  |  |  |  |  |
|                | ProductText                    |                                 |                       |         |  |  |  |  |  |
|                | VendorName -                   |                                 |                       |         |  |  |  |  |  |
|                | Hardware Revision              |                                 |                       |         |  |  |  |  |  |
|                | ENP_VERSION                    |                                 |                       |         |  |  |  |  |  |
|                | Application Specific Tag       |                                 |                       |         |  |  |  |  |  |
|                | Device Type                    |                                 |                       |         |  |  |  |  |  |
| Diagnosis      | Actual Diagnostics (STA)       |                                 |                       |         |  |  |  |  |  |
|                | Last Diagnos                   | stic (LST)                      |                       |         |  |  |  |  |  |
|                | Simulation S                   | witch Output (OU1)              |                       |         |  |  |  |  |  |
|                | Simulation C                   | Simulation Current Output (OU2) |                       |         |  |  |  |  |  |
|                | Simulation Switch Output (OU2) |                                 |                       |         |  |  |  |  |  |
|                | Device Searc                   | h                               |                       |         |  |  |  |  |  |
| Parameter      | Application                    | Sensor                          | Operating Mode (FUNC) |         |  |  |  |  |  |

| Ebene 0 | Ebene 1 | Ebene 2                   | Ebene 3                                                                                | De | tails |
|---------|---------|---------------------------|----------------------------------------------------------------------------------------|----|-------|
|         |         |                           | Unit changeover (UNI)                                                                  |    |       |
|         |         |                           | Zero point configuration (ZRO)                                                         | ÷  | 31    |
|         |         |                           | Zero point adoption (GTZ)                                                              | ÷  | 32    |
|         |         |                           | Damping (TAU)                                                                          |    |       |
|         |         | Current output            | Value for 4 mA (STL)                                                                   |    |       |
|         |         |                           | Value for 20 mA (STU)                                                                  |    |       |
|         |         |                           | Pressure applied for 4mA (GTL)                                                         |    |       |
|         |         |                           | Pressure applied for 20mA (GTU)                                                        |    |       |
|         |         |                           | Alarm current (FCU)                                                                    |    |       |
|         |         | Switch output 1           | Switch point value / Upper value for pressure<br>window, output 1 (SP1 / FH1)          |    |       |
|         |         |                           | Switchback point value / Lower value for press-<br>ure window, output 1 (RP1 / FL1)    |    |       |
|         |         |                           | Switching delay time, output 1 (dS1)                                                   |    |       |
|         |         |                           | Switchback delay time, output 1 (dR1)                                                  |    |       |
|         |         |                           | Output 1 (OU1)                                                                         |    |       |
|         |         | Switch output 2           | Switch point value / Upper value for pressure<br>window, output 2 (SP2 / FH2)          |    |       |
|         |         |                           | Switchback point value / Lower value for press-<br>ure window, output 2 (RP2 / FL2)    |    |       |
|         |         |                           | Switching delay time, output 2 (dS2)                                                   |    |       |
|         |         |                           | Switchback delay time, output 2 (dR2)                                                  |    |       |
|         |         |                           | Output 2 (OU2)                                                                         |    |       |
|         | System  | Device Management         | Hi Max value (maximum indicator)                                                       |    |       |
|         |         |                           | Lo Min value (minimum indicator)                                                       |    |       |
|         |         |                           | Revisioncounter (RVC)                                                                  |    |       |
|         |         |                           | Standard Command (Restore factory settings)                                            |    |       |
|         |         |                           | Device Access Locks.Data Storage Lock                                                  |    |       |
|         |         | User Administration (ADM) | unlocking code (LCK)                                                                   |    |       |
|         |         |                           | locking code (COD)                                                                     |    |       |
|         |         |                           | Device Access Lock.Local Parametrization Lock<br>(Verriegelung der Vor-Ort Editierung) |    |       |
|         |         | Display (DIS)             | Measured value display (DVA)                                                           |    |       |
|         |         |                           | Display measured value rotated by 180° (DRO)                                           |    |       |
|         |         |                           | Switch display on or off (DOF)                                                         |    |       |

| Ebene 0     | Ebene 1      | Ebene 2                   | Ebene 3 | Details |  |  |  |  |  |
|-------------|--------------|---------------------------|---------|---------|--|--|--|--|--|
| Observation | Pressure     | ressure                   |         |         |  |  |  |  |  |
|             | Switch State | Switch State Output (Ou1) |         |         |  |  |  |  |  |
|             | Switch State | Output (Ou2)              |         |         |  |  |  |  |  |

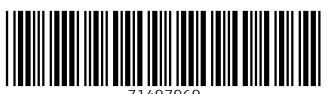

71497969

# www.addresses.endress.com

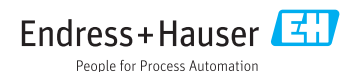